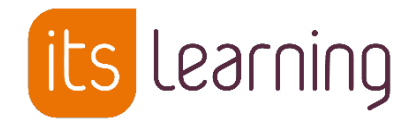

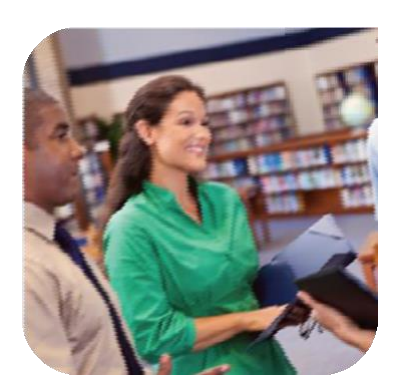

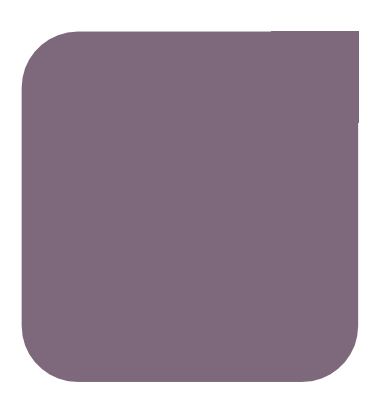

8 Juillet 2019

Blocage et déblocage des profils avant la rentrée Administration de l'ENT

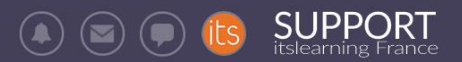

#### Sommaire

| Intr      | oduction : A quoi sert la procédure de blocage de profil avant la rentrée ?                                                                       | 3       |
|-----------|----------------------------------------------------------------------------------------------------|---------|
| 1<br>visu | Administrateur système : Masquer la recherche de contenu pour empêcher la<br>alisation de l'organisation hiérarchique                             | 3       |
| 2<br>visu | Administrateur système : Désactiver les services externes pour empêcher la<br>alisation des affectations et des emplois du temps avant la rentrée | 5       |
| 3         | Administrateur local : Désactiver des modules pour les profils Elèves, Parents, In                                                                | vités 7 |

4 Administrateur local : Retirer les stratégies de blocage pour rouvrir les services\_\_\_\_\_9

# Introduction : A quoi sert la procédure de blocage de profil avant la rentrée ?

L'objectif de la procédure de blocage de profil est d'interdire les profils visés de visualiser leur affectation de classe (emploi du temps et hiérarchie) avant la rentrée scolaire.

Ce document présente comment bloquer un certain nombre de fonctionnalités pour les élèves et leurs parents

Les différentes actions seront à effectuer dans leur intégralité par l'administrateur système au niveau du site ou par l'administrateur local de chaque établissement de l'ENT

### 1 Administrateur système : Masquer la recherche de contenu pour empêcher la visualisation de l'organisation hiérarchique

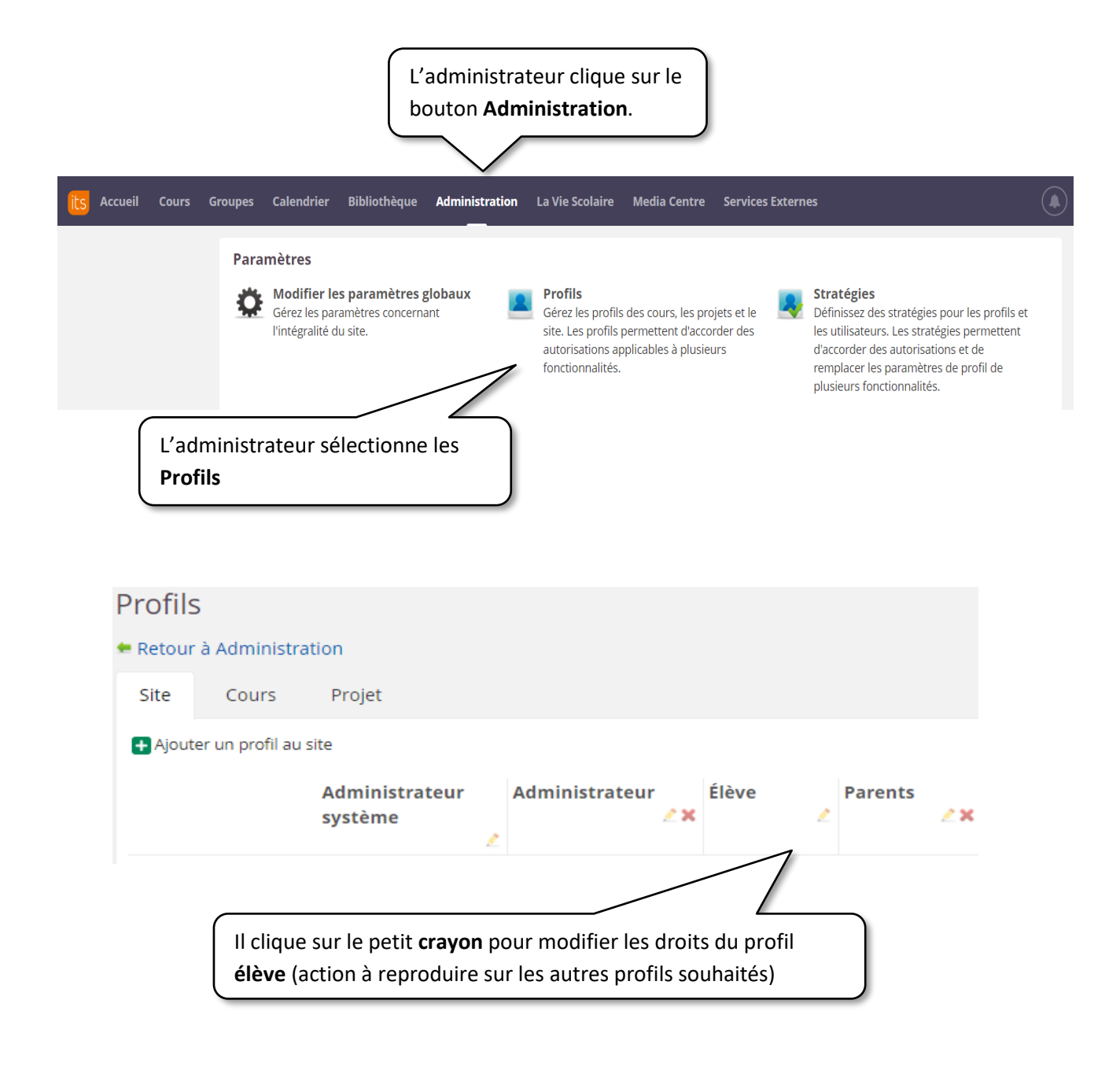

# SUPPORT

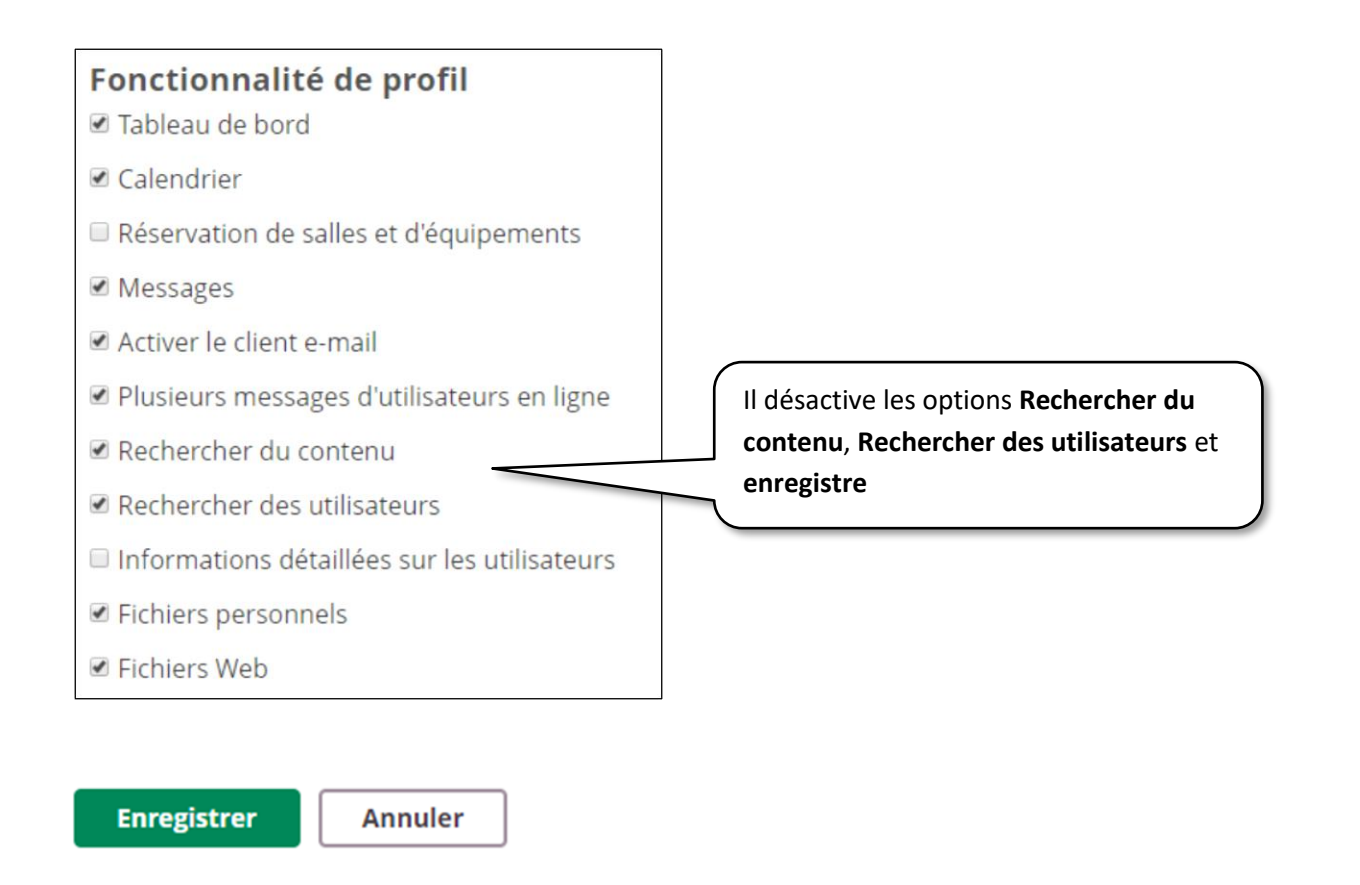

La fonction « **Rechercher** » n'est plus visible dans l'ENT, bloquant ainsi la visualisation de l'organisation hiérarchique (affichage des utilisateurs et informations classes).

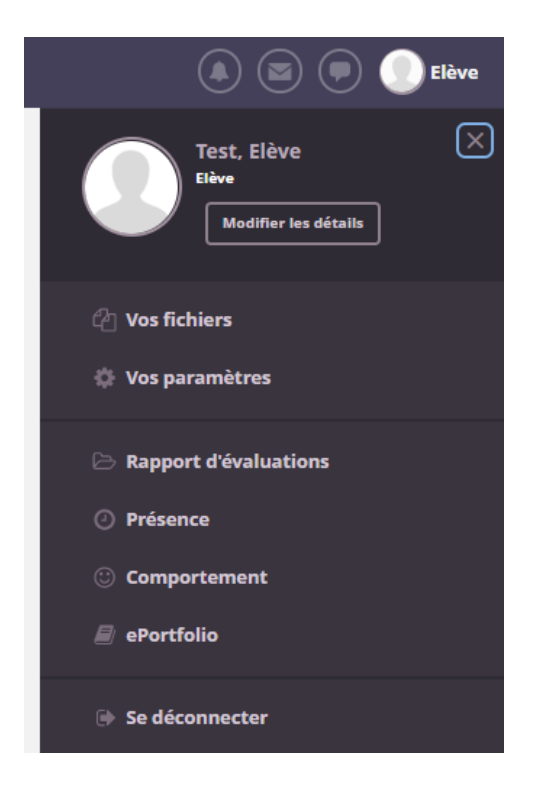

Cette opération pourra être annulée par l'administrateur système après la rentrée scolaire.

Blocage et déblocage des profils avant la rentrée dans l'ENT itslearning Page 4 sur 10

## 2 Administrateur système : Désactiver les services externes pour empêcher la visualisation des affectations et des emplois du temps avant la rentrée

SUPPORT

(▲) (ᢍ) (♥) 🔃

Pour que les élèves et leurs parents n'aient pas la vue de leur affectation, ni de leur emploi du temps avant la rentrée scolaire, l'administrateur peut aussi cacher les modules externes pour ces profils.

Selon les sites, les applications à désactiver sont :

- La vie scolaire
- Services externes (connecteurs)
- Media Centre

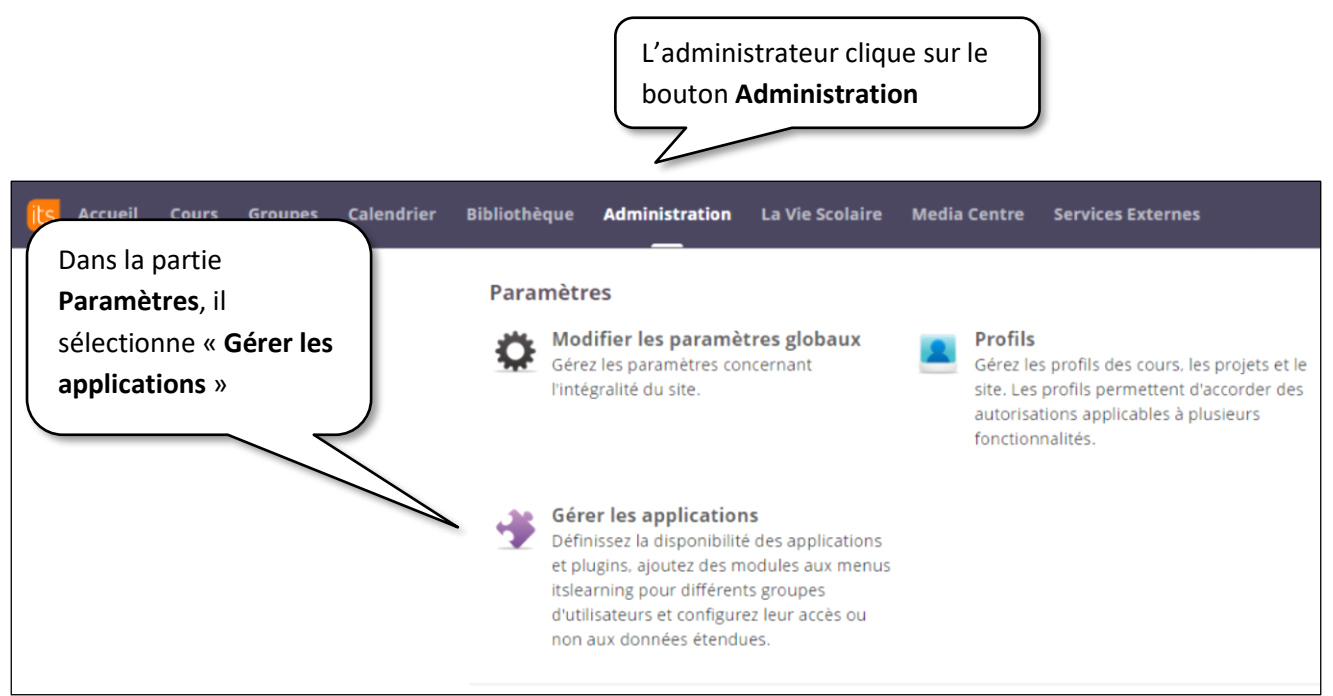

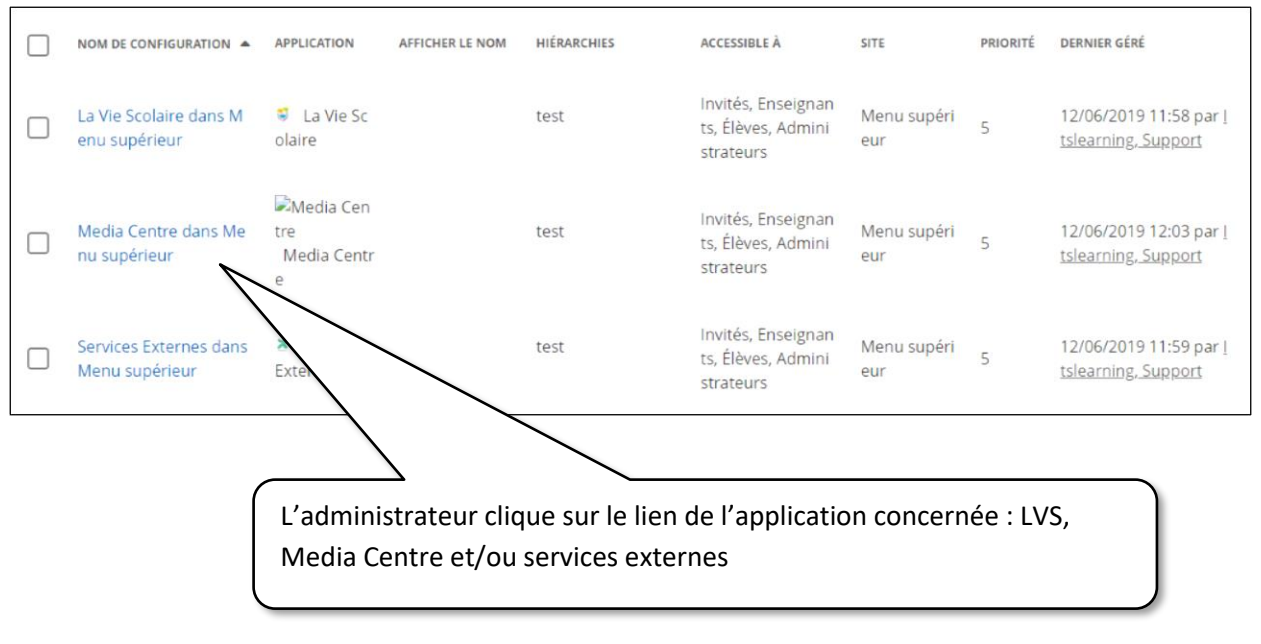

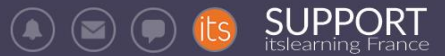

| Site/organisation/hiérarchie<br>TEST                                |                                                                         |   |
|---------------------------------------------------------------------|-------------------------------------------------------------------------|---|
| Rechercher la hiérarchie                                            |                                                                         |   |
| Sélectionner une application                                        |                                                                         |   |
| La Vie Scolaire                                                     |                                                                         |   |
| Interconnexion avec les services LVS d'Axess-education (en fond     | tion des abonnements).                                                  |   |
| Afficher l'ordre des priorités (1 élevée, 10 basse)                 |                                                                         |   |
| Inclure une application dans quelle section itslearning ?           |                                                                         |   |
| Menu supérieur 🔻                                                    |                                                                         |   |
| Autoriser l'accès à quels utilisateurs ?<br>Administrateurs Invités | L'administrateur<br>désélectionne les profils qu<br>ne doivent pas voir | i |
| DÉlèves                                                             | l'application, puis enregistre                                          | е |
| ✓Enseignants                                                        |                                                                         |   |
| Afficher le nom dans la section sélectionnée                        |                                                                         |   |
| La Vie Scolaire                                                     |                                                                         |   |
| Nom de configuration                                                |                                                                         |   |
| La Vie Scolaire dans Menu supérieur                                 |                                                                         |   |
| Ouvrir dans                                                         |                                                                         |   |
| Fenêtre existante 🔻                                                 |                                                                         |   |
| Enregistrer Annuler                                                 |                                                                         |   |

Après la rentrée scolaire, l'administrateur pourra sélectionner à nouveau ces profils, pour qu'ils aient accès à l'application de services externes ayant été désactivées.

#### 3 Administrateur local : Désactiver des modules pour les profils Elèves, Parents, Invités

Cette action peut être réalisée par l'administrateur local pour chaque établissement **OU** par l'administrateur système pour toutes les organisations du site.

Dans tous les cas, nous conseillons vivement d'utiliser les stratégies, afin de permettre un retour arrière simplifié à la rentrée. Si vous désactivez toutes ces options par le biais du profil, vous prendrez le risque de mal appliquer à nouveau les autorisations, et ainsi de perturber le fonctionnement de l'ENT.

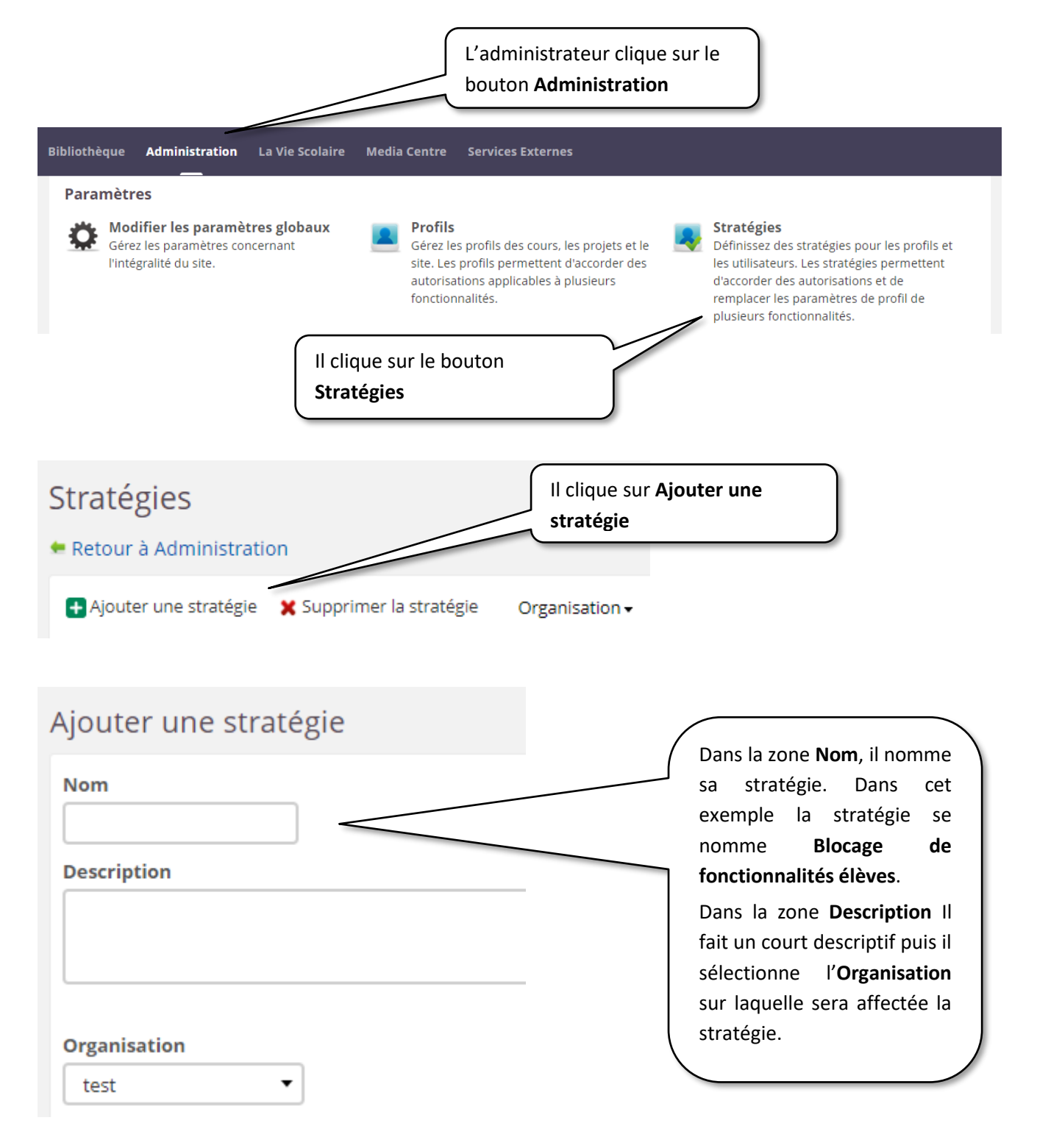

# SUPPORT

| Fonctionnalités                           | Remplacer | Autorisé | Non<br>autorisé |
|-------------------------------------------|-----------|----------|-----------------|
| Tableau de bord                           |           |          |                 |
| Calendrier                                | •         | 0        | ۲               |
| Réservation de salles et<br>d'équipements |           |          |                 |
| Messages                                  | V         | 0        | ۲               |
| Activer le client e-mail                  | ¥.        | 0        |                 |

Dans la zone Fonctionnalités, les options Non autorisé ont été activées pour les fonctionnalités Calendrier, Messages et Activer le client e-mail.

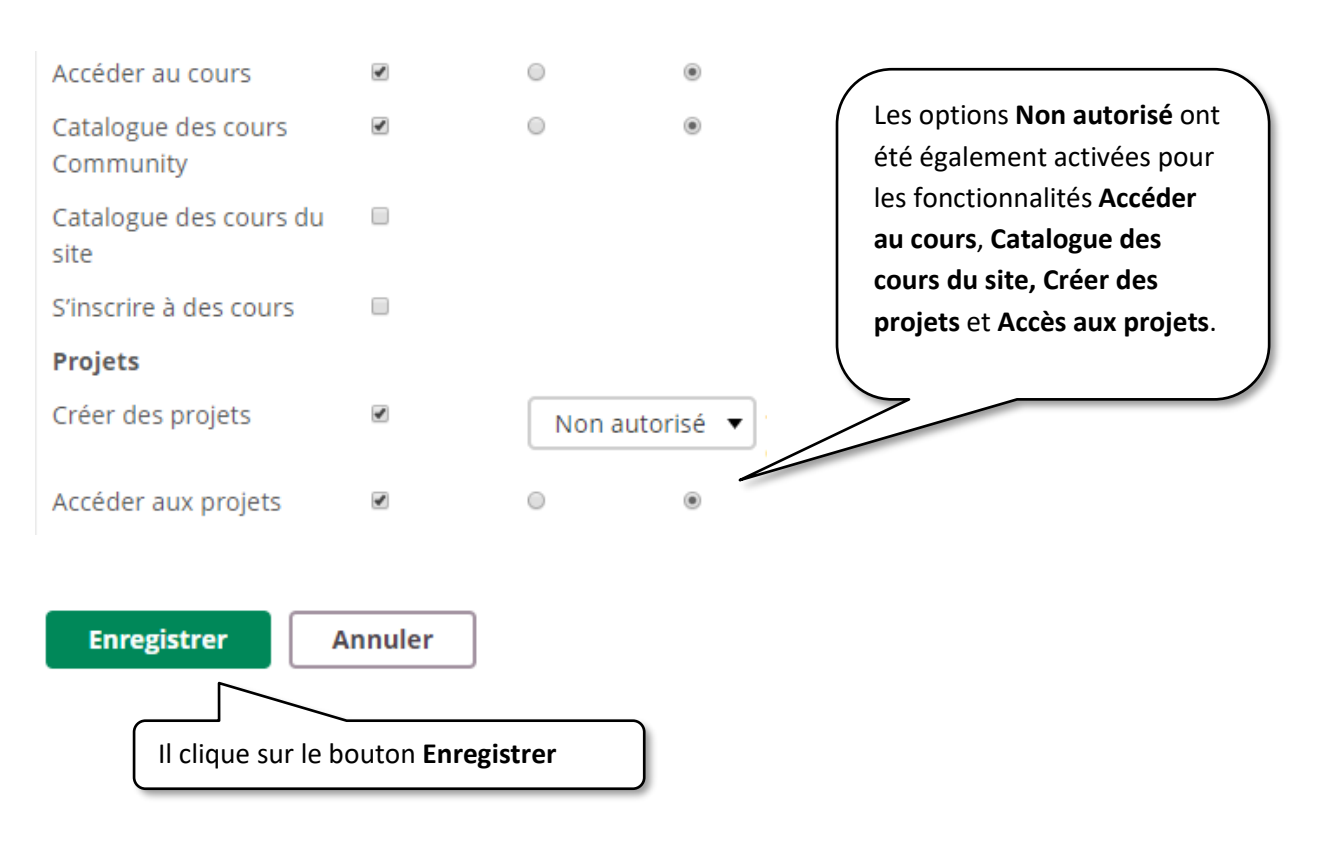

Vous pouvez constater ci-dessous qu'une nouvelle stratégie a été créée.

| 🛨 Ajouter une stratégie 🛛 🗶 Supprimer la stratégie Organisation 🗸                                                         |                |                                 |                     |              |                                 |
|----------------------------------------------------------------------------------------------------|----------------|---------------------------------|---------------------|--------------|---------------------------------|
| Stratégie                                                                                                    | Å              | Description                     | Organisation        | Profils      | Utilisateurs<br>individuels     |
| Blocage de fonction                                                                                                    | nalités élèves | Transition d'année - Blocage de | fonctionnalité test | Aucun profil | Aucun utilisateur<br>individuel |
| L'administrateur va sélectionner des profils impactés par<br>cette stratégie, en cliquant sur le lien <b>Aucun profil</b> |                |                                 |                     |              |                                 |

Blocage et déblocage des profils avant la rentrée dans l'ENT itslearning Page 8 sur 10

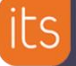

Remarque : la stratégie peut aussi être mise en œuvre au cas par cas en cliquant sur le lien « Aucun utilisateur individuel »

SUPPORT

constate

(🌲) (💌)

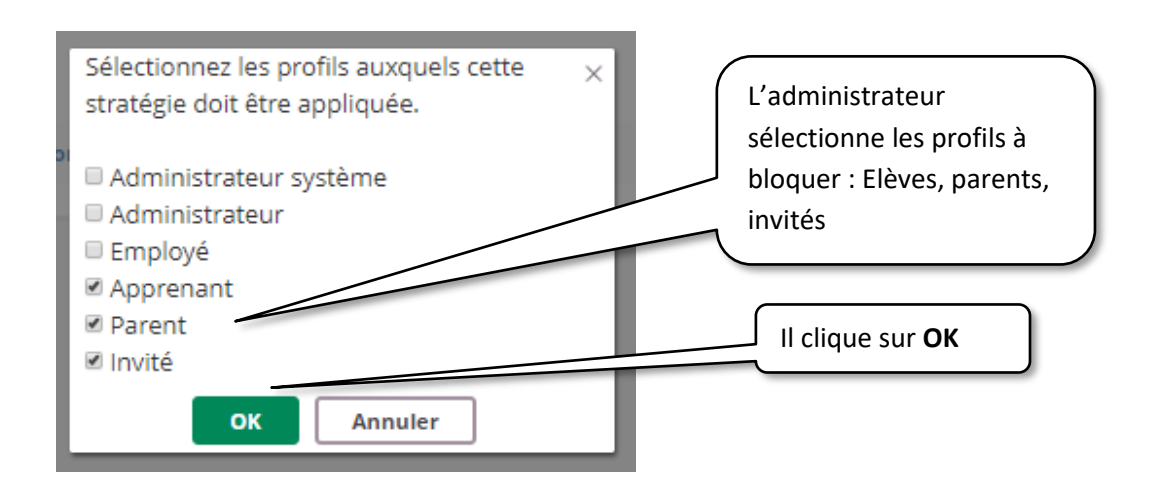

#### Vérification de la stratégie côté Elèves

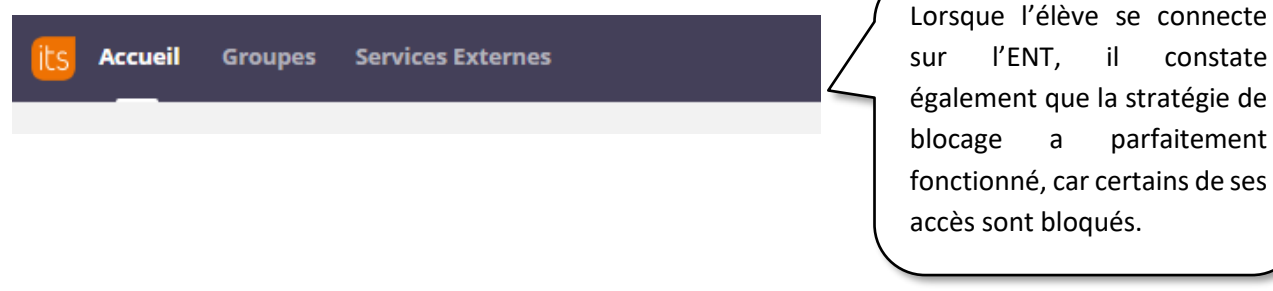

#### 4 Administrateur local : Retirer les stratégies de blocage pour rouvrir les services

La désactivation des stratégies de blocage est très facile et peut être effectuée après la rentrée scolaire, dès que l'administrateur souhaite rendre visibles les affectations de classe aux apprenants et aux responsables.

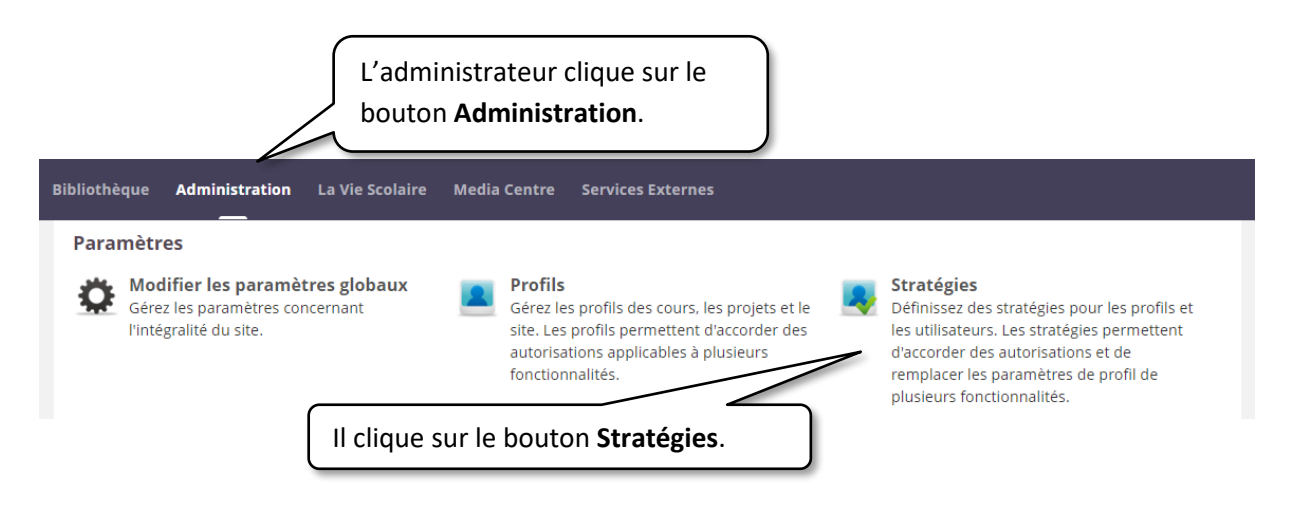

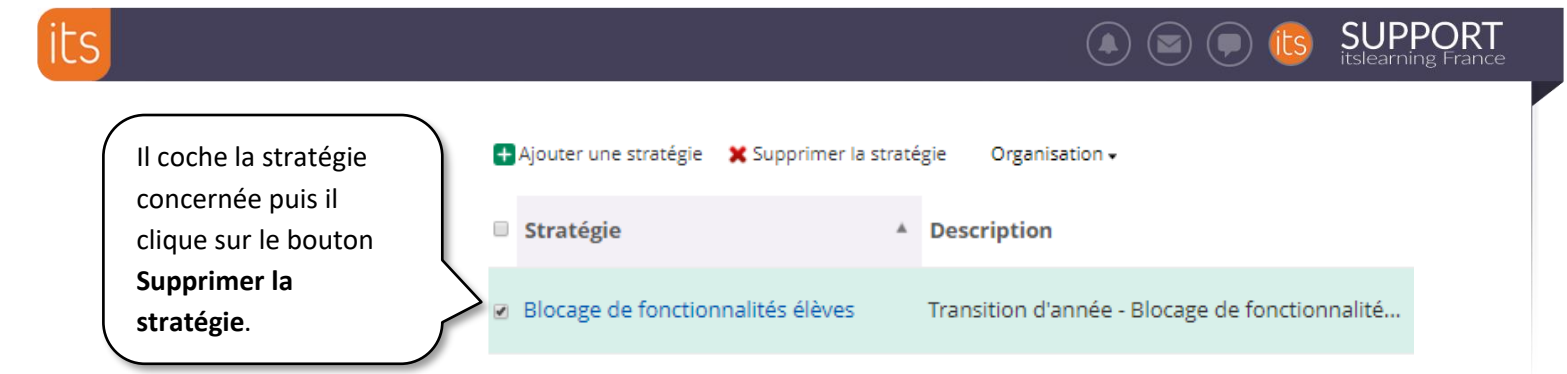

L'ENT informe l'administrateur qu'il est sur le point de supprimer des stratégies. Il clique sur **Oui** pour confirmer.

| s  | Veuillez confirmer                                                                                      |  |
|----|----------------------------------------------------------------------------------------------------|--|
|    | Vous êtes sur le point de supprimer des stratégies. Voulez-vous vraiment effectuer<br>cette opération ? |  |
| 01 | Oui Non                                                                                                 |  |

La stratégie a été supprimée.

Si l'administrateur souhaite mettre en place la même stratégie tous les ans, il peut aussi désactiver la stratégie, au lieu de la supprimer :

|                                                                                                    | Profils                                            | Utilisateurs<br>individuels     |
|----------------------------------------------------------------------------------------------------|----------------------------------------------------|---------------------------------|
| L'administrateur clique sur le lien indiquant les profils impactés par la stratégie                                                                                                   | Elève, Invité, Parent                              | Aucun utilisateur<br>individuel |
| Sélectionnez les profils auxquels cette ×<br>stratégie doit être appliquée.<br>Administrateur système<br>Administrateur<br>Em <u>ployé</u><br>Elève<br>Parent<br>Invité<br>OK Annuler | Il décoche les profils<br>sélectionnés, puis cliqu | e sur <b>OK</b>                 |

Ci-dessous la barre de menu côté **Elève** après la suppression de la stratégie. Il accède à nouveau à l'onglet « Cours ».

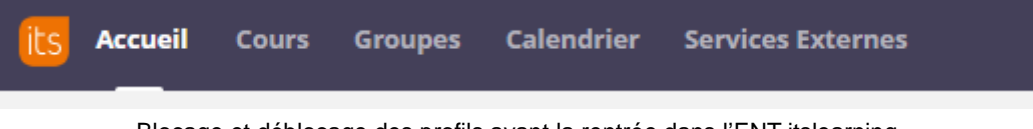